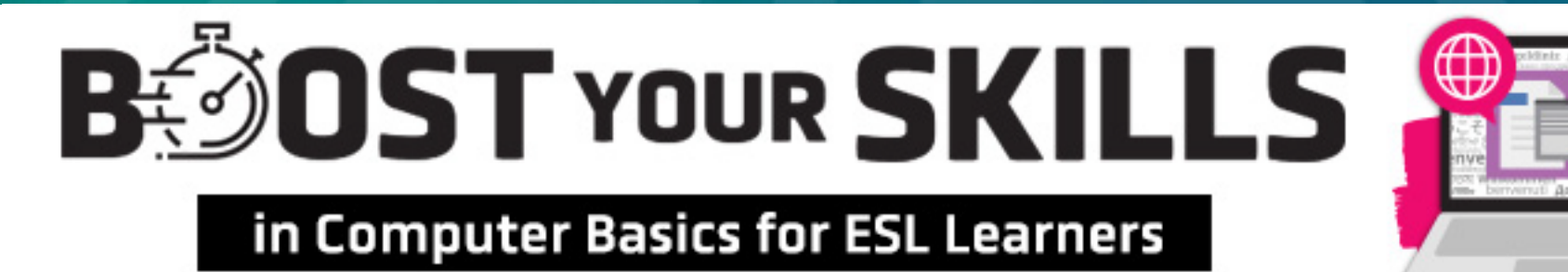

#### **Chapter 3: Windows Programs**

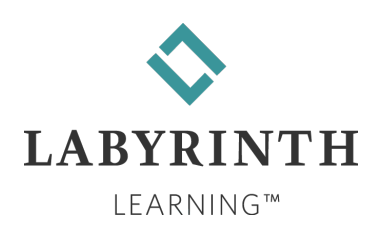

# **Learning Objectives**

- Computer Objectives
  - Use computer hardware and software
  - ▲ Use a program Ribbon
  - Open a dialog box and work with a drop-down list
  - Draw a picture in the Paint program
  - ▲ Use the Calculator program
  - ▲ Play a computer game

- Language Objectives
  - Use vocabulary words to describe parts of different programs
  - Use computer verbs to describe actions you can do with different programs
  - Talk with a partner about drawing a picture in the Paint program
  - Talk with a partner about the different kinds of tasks you can do with programs

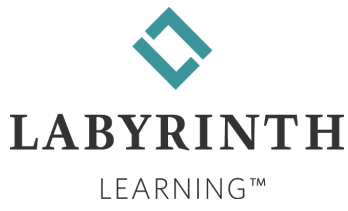

# **Picture Dictionary – Nouns**

| Term                    | Definition                                                                                 |
|-------------------------|--------------------------------------------------------------------------------------------|
| Dialog box              | A window with boxes you can click to select what you want                                  |
| Checkbox                | A box you can click to select an option you want                                           |
| Drop-down list<br>arrow | An arrow you can click to make the drop-down list menu appear                              |
| Drop-down list<br>menu  | A list with options you can choose from                                                    |
| Hardware                | The physical parts of the computer system, such as the monitor or the keyboard             |
| Software                | Programs added to the computer system that are not hardware, such as Word                  |
| Appearance              | The way an object looks, such as on the computer screen                                    |
| Settings                | Information about how a program is set up                                                  |
| Menu button             | The button you click to open a menu. There are different ways that a menu button can look. |

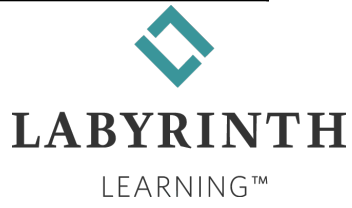

# **Computer Verbs**

| Verb                         | Meaning                                                                                   |
|------------------------------|-------------------------------------------------------------------------------------------|
| Appear                       | When an object shows and you can see it                                                   |
| Check                        | To click a box so that a checkmark appears                                                |
| <b>Clear</b><br>(a box)      | To click a button or box to remove what you checked before; to uncheck a box              |
| <b>Release</b><br>(a button) | To take your finger off the mouse button                                                  |
| Let up                       | To release or let go of the button                                                        |
| Play                         | To use a computer game                                                                    |
| Preview                      | To see how information will look when it is printed so you can decide what you want to do |
| Hold<br>(a button)           | To keep your finger pressed on the mouse button                                           |
| View                         | To look at an object                                                                      |

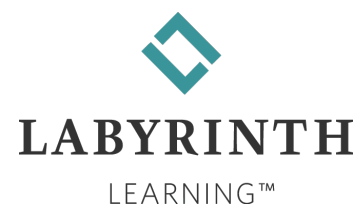

## **Common Features in Programs**

#### Program: A set of directions that tells the computer what to do

▲ Different programs do different things:

| 🖬 🕤 - 🗇 🔻 Famous Americans - Word 🗈 -                                 |                                                                                    | $\leftarrow \rightarrow$ | C   | ê <u>c</u> | joogle.com           |               |           | ☆     | h     | 🟥 w.       | R       | G  | 8×8 🤇 |       | <b>A</b> |
|-----------------------------------------------------------------------|------------------------------------------------------------------------------------|--------------------------|-----|------------|----------------------|---------------|-----------|-------|-------|------------|---------|----|-------|-------|----------|
| File Home Insert Design Layout References Mailings Review View Q Tell | me $eta_{\!\!\!\!\!\!\!\!\!\!\!\!\!\!\!\!\!\!\!\!\!\!\!\!\!\!\!\!\!\!\!\!\!\!\!\!$ | Арр                      | s 🔛 | Yahoo      | ( Web Viewer   FreeC | SharePoint MS | SharePoir | nt QB | 🗊 Sha | arePointPA | Y       |    | »     | Other | bookmark |
| $\begin{array}{c c c c c c c c c c c c c c c c c c c $                | Â                                                                                  | About                    | Sto | ore        |                      |               |           |       |       |            |         |    |       |       | <        |
| Famous Americans                                                      |                                                                                    |                          |     |            |                      | G             | 0         |       |       |            |         |    |       |       |          |
| Abraham Lincoln                                                       |                                                                                    |                          |     |            |                      |               |           | ٦v    |       |            |         |    |       |       |          |
| • Pocahontas                                                          |                                                                                    |                          |     |            |                      |               |           | (Ea   | 14    | 4          |         |    |       |       |          |
| Martin Luther King                                                    |                                                                                    |                          |     |            |                      |               |           |       | 1'    |            |         |    |       |       |          |
| Susan B. Anthony                                                      |                                                                                    |                          |     |            |                      |               |           |       |       |            |         |    |       |       |          |
| Thomas Jefferson                                                      |                                                                                    |                          |     |            |                      |               |           |       |       |            |         |    |       |       |          |
| Rosa Parks                                                            |                                                                                    |                          |     |            |                      | Q             |           |       |       |            |         |    |       |       | •        |
| Cesar Chavez                                                          |                                                                                    |                          |     |            |                      |               |           |       |       |            |         |    |       |       |          |
| Thomas Edison                                                         |                                                                                    |                          |     |            |                      |               |           |       |       |            |         |    |       |       |          |
| Crazy Horse                                                           | -                                                                                  |                          |     |            |                      |               | Google Se | earch |       | m Feelir   | ng Luci | ky |       |       |          |
| ine 1 of 1 23 words III 🗐 🗐 🕞 🗕 — — —                                 | + 100%                                                                             |                          |     |            |                      |               |           |       |       |            |         |    |       |       |          |

A word-processing program is used to type text.

## A web browser is used to find things on the Internet.

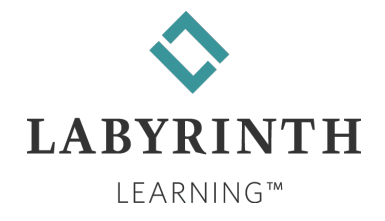

#### **Common Features in Programs (cont.)**

Different programs have many parts that are the same.

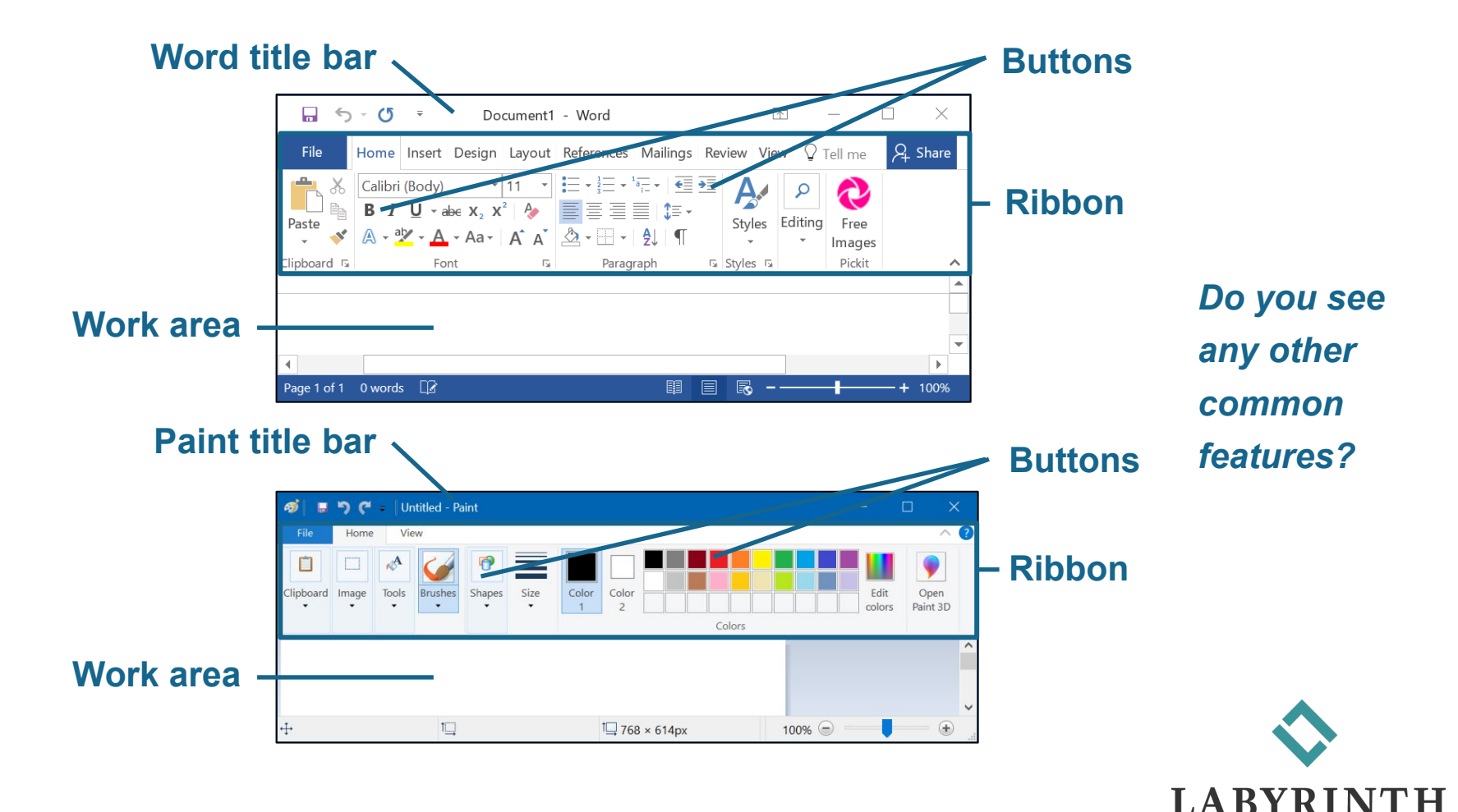

LEARNING™

# **Dialog Boxes**

Change settings by changing the information in a dialog box.

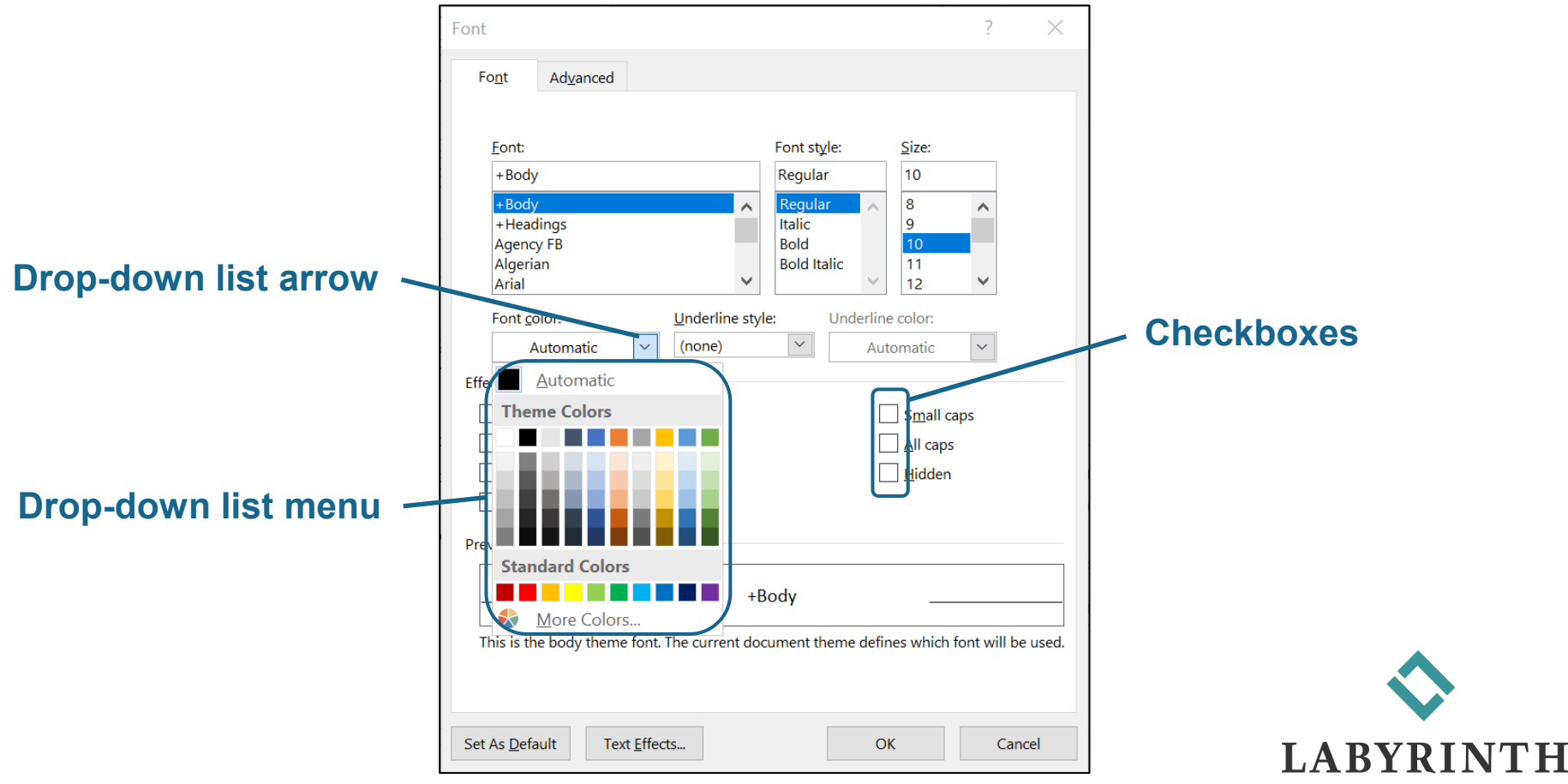

LEARNING™

# **Using Ribbon Tools**

8

The Paint program has various tools on its Ribbon.

▲ Use the tools by clicking the tool buttons.

▲ Each tool has its own symbol.

The mouse pointer changes shape to match the symbol you choose.

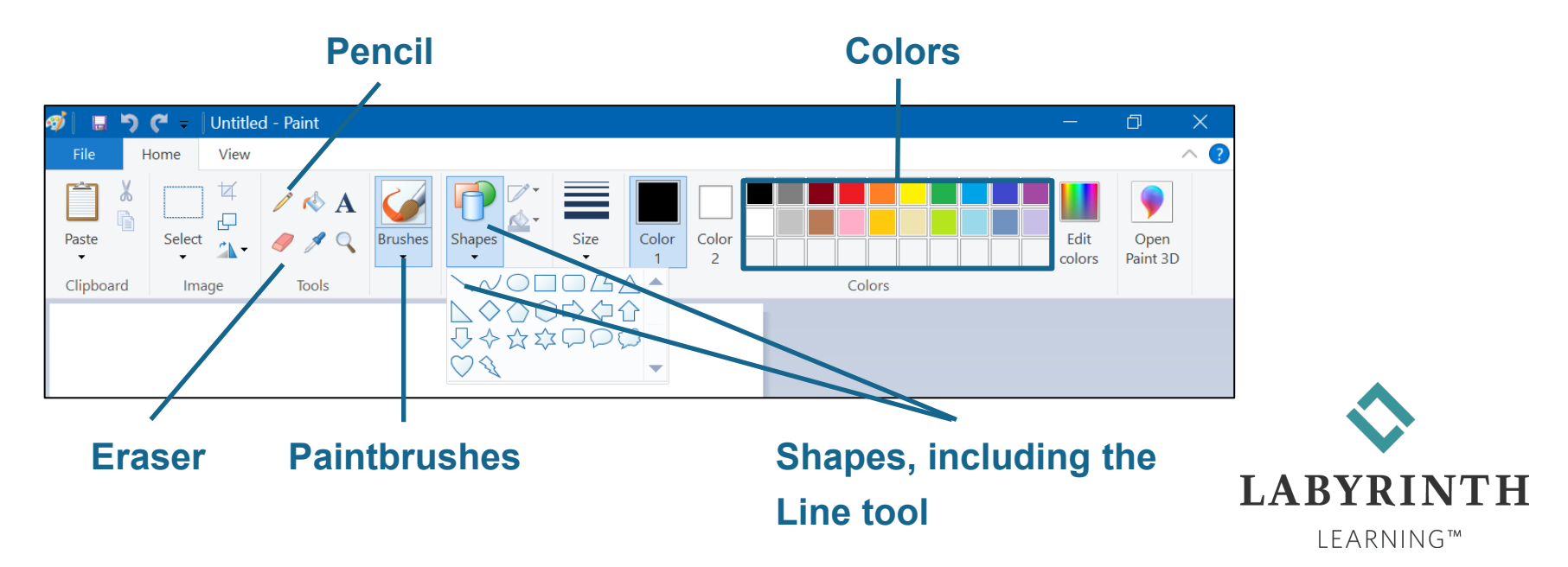

# Dragging

To use a tool, click on it and then drag with the mouse in the work area of the Paint window.

| 🔊 🛛 🔚 🏷 🦿 🖞 Untitled - Paint |           |                    |         |        |      |         |  |  |  |
|------------------------------|-----------|--------------------|---------|--------|------|---------|--|--|--|
| File H                       | lome View |                    |         |        |      |         |  |  |  |
| Paste                        | Select    | / \land A<br>/ / 🤇 | Brushes | Shapes | Size | Color 2 |  |  |  |
| Clipboard                    | Image     | Tools              |         | Shapes |      | Colors  |  |  |  |
|                              |           |                    |         |        |      |         |  |  |  |

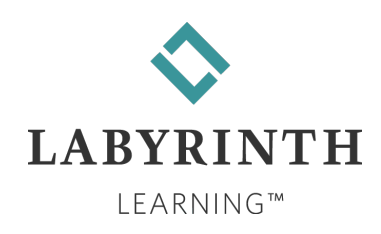

#### **The Windows Calculator**

#### It looks just like a regular calculator and works the

#### same way.

| Calculator | 2 세종 관심 김 씨동 | Œ                     | -  |                 |
|------------|--------------|-----------------------|----|-----------------|
| ≡ Star     | ndard        |                       |    | O               |
|            |              |                       |    |                 |
|            |              |                       |    | 0               |
|            |              |                       |    | -               |
| MC         | MR M+        | M- 1                  | MS | M-              |
| %          | $\checkmark$ | <i>x</i> <sup>2</sup> |    | <sup>1</sup> /x |
| CE         | с            | $\langle X \rangle$   |    | ÷               |
| 7          | 8            | 9                     |    | ×               |
| 4          | 5            | 6                     |    | -               |
| 1          | 2            | 3                     |    | +               |
| ±          | 0            | •                     |    | =               |

Type numbers or click the number buttons.

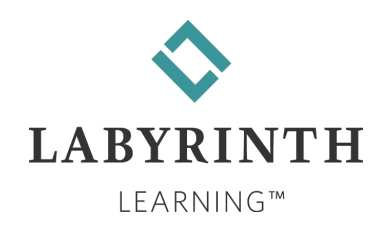

# **Using Menus**

- Menus work the same in all programs, but the choices are different.
- Open a menu by clicking the menu button or one of the words.

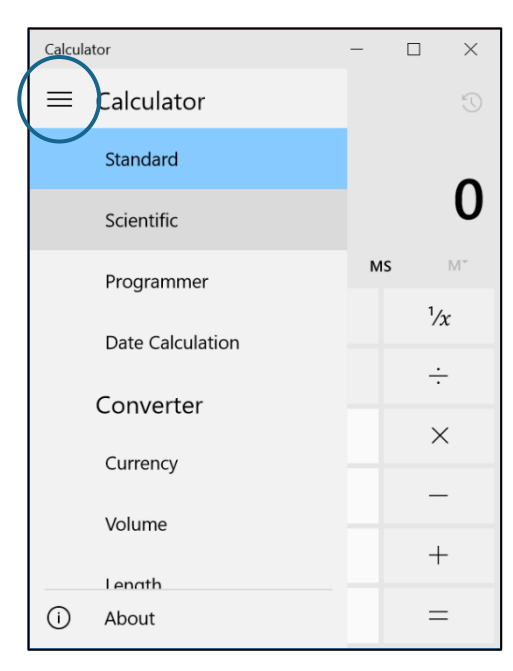

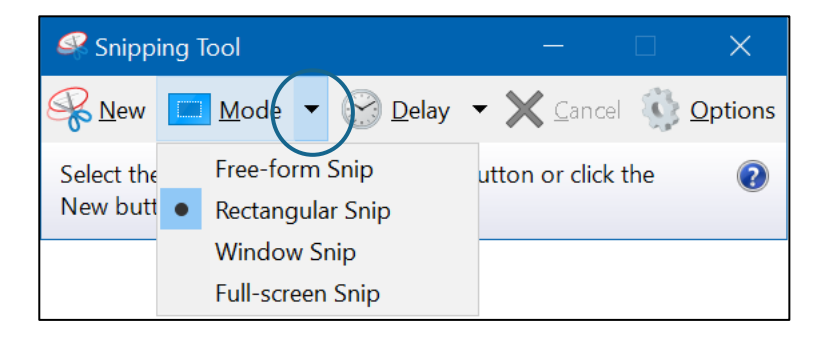

TIP! Sometimes, when you click on a menu item a dialog box opens.

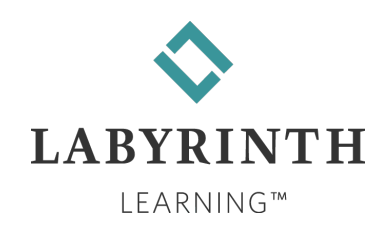